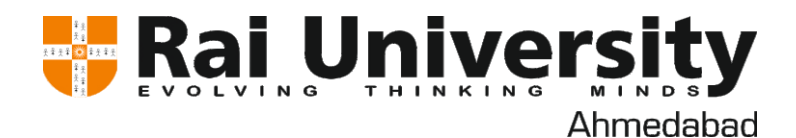

## **GRIEVANCE COMPLAINT STAGE STEP BY STEP PROCESS**

## ➤ Step – 1/ Select personal.

| ✓ Rai University × +                                     |                                                   | - 0 X                                          |
|----------------------------------------------------------|---------------------------------------------------|------------------------------------------------|
| ← → C 💼 rai.gnums.in/StudentPanel/StudentDa              | shboard.aspx                                      | 🖈 🔒 Incognito :                                |
|                                                          |                                                   | ko                                             |
| 🕼 Mid Exam 🛛 🔒 Dashboard 💧 Per                           | sonal 🗸 🖪 Exam 🗸 🥔 IA 🖪 Academic 🗸 🍽 Event 🗸      | 🏦 Hostel ~ 🛛 🗠 Mentoring                       |
| 🖾 Fee 🗸 🖉 Study Material 💠 Oth                           | er -> Convocation ->                              |                                                |
| Dashboard Ingole Samiksha Vas                            | ransfer<br>on                                     |                                                |
| + Grie                                                   | vance                                             |                                                |
| Kindly fill & confirm the profile to Certifica Certifica | te Request <u>K Here</u> to complete your profile |                                                |
| 22 POO                                                   | Cactivate Your<br>Mobile<br>Application           |                                                |
| Cloudy 28°C                                              | 🚦 Q Search 👔 🖬 🖬 🖬                                | ∧ ⊗ <sup>ENG</sup> ⊑ ⊄× æ <sup>14:02</sup> ♣ 🥵 |

## ➢ Step − 2 / select option Grievance.

| Rai University × +                            |                                |                         | - 0 ×                                   |
|-----------------------------------------------|--------------------------------|-------------------------|-----------------------------------------|
| → C 5 rai.gnums.in/StudentPanel/Grievance/GRI | GrievanceList.aspx             |                         | ☆ 🔒 Incognito :                         |
|                                               | versity                        |                         | ٥                                       |
| 🕼 Mid Exam 🛛 🏘 Dashboard 💧 Persona            | i 🗸 🖪 Exam 🗸 🥔 IA 🖪 Academic 🗸 | 🏴 Event 🗸 🏾 🏛 Hostel 🗸  | 🗠 Mentoring                             |
| 🖸 Fee 🗸 🖉 Study Material 🏼 🌻 Other 🗸          | Convocation ~                  |                         |                                         |
| Grievance Student INGOLE SAMIKSHA VASANTRAO   |                                |                         |                                         |
| Ø <sup>8</sup> SEARCH                         |                                |                         | ~                                       |
| 29-07-2024                                    | Q Select Grievance Type        | - Q Enter Grievance No. |                                         |
| Q Enter Grievance Title                       | ● All ○ Pending ○ Complete     |                         |                                         |
| Search Clear                                  |                                |                         |                                         |
| O No Record Found                             |                                |                         |                                         |
| Q SEARCH RESULT No Record Found               |                                |                         | + Add New (F9)                          |
| 28°C<br>Cloudy                                | 🔍 Search 🔢 🖬 🖬                 | 🔮 💁 🛛 🗠 🕅               | G 🖫 🗘 🍋 14:03 🌲 🥵                       |
|                                               |                                |                         | No. No. No. No. No. No. No. No. No. No. |
|                                               |                                |                         | REGISTRA                                |
|                                               |                                |                         | RAI UNIVERS                             |

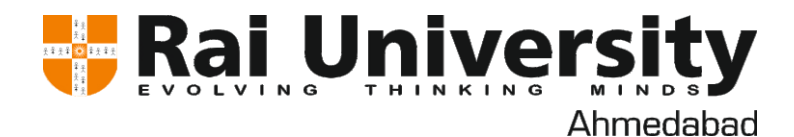

## ➢ Step − 3 / Enter Date, Type, Grievance Title & Description.

| ✓ Rai University × +                     |                                                     | - 0 X                                                   |
|------------------------------------------|-----------------------------------------------------|---------------------------------------------------------|
| ← → C 😁 rai.gnums.in/StudentPanel/Grieva | nce/GRI_GrievanceAddEdit.aspx                       | 🖈 🔒 Incognito 🗄                                         |
|                                          |                                                     |                                                         |
| 🕼 Mid Exam 🛛 🔒 Dashboard 🔒               | Personal 🗸 🚯 Exam 🗸 🥒 IA 🚯 Academic 🗸 🃁 Event 🗸 🏦 H | ostel 🗸 🗠 Mentoring                                     |
| 🛈 Fee 🗸 🖉 Study Material 🏼 🌣             | Other Y Convocation Y                               |                                                         |
| Grievance ingole samiksha vasantrao      |                                                     |                                                         |
| ¢ ADD GRIEVANCE                          |                                                     |                                                         |
| * Date                                   | 28-08-2024 02:03 PM                                 |                                                         |
| * Туре                                   | Select Grievance Type 👻                             |                                                         |
| * Grievance Title                        | Enter Grievance Title                               |                                                         |
| * Description                            | Enter Grievance Description                         |                                                         |
| Cloudy 28°C                              | 🚦 Q Search 👔 🖬 C 📜 🔮 💆 🗠                            | ⊗ <sup>ENG</sup> IN II II II II II II II II II II II II |

➢ Step − 4/ And Select file if have to upload & Save it.

| 🕼 Mid Exam 🛛 🚯 Dashboard 🔒 | Personal 🗸 🖪 Exam 🗸             | a IA 🖪 Academic 🗸 🖉 | 🏴 Event 🗸             | 🏛 Hostel 🗸           | Mentoring |          |
|----------------------------|---------------------------------|---------------------|-----------------------|----------------------|-----------|----------|
| Grievar                    | r ~ Convocation ~               |                     |                       |                      |           |          |
| S ADD GRIEVANCE            |                                 |                     |                       |                      |           |          |
| * Date                     | 28-08-2024 02:03 PM             | <b>*</b>            |                       |                      |           |          |
| * Туре                     | Select Grievance Type           | ~                   |                       |                      |           |          |
| * Grievance Title          | Enter Grievance Title           |                     |                       |                      |           |          |
| * Description              | Enter Grievance Description     |                     |                       |                      |           |          |
|                            |                                 |                     |                       |                      |           |          |
|                            |                                 |                     |                       |                      |           |          |
|                            |                                 |                     | 1                     |                      |           |          |
| Document                   | NOTE Allowed File Types (odf.   | Select file         | CIE gif PMD hope      |                      |           |          |
|                            | SVG, svg, mkv, mp4, MP4, MKV) M | ax file size : 1 MB | ar, gi, bivir, bitip, |                      |           |          |
|                            | Save Cancel                     |                     |                       |                      |           |          |
|                            |                                 |                     |                       |                      |           |          |
| 28°C<br>Cloudy             | Q Search                        | TW) 🗖 👩 🎽           | 🔮 💁                   | ^ ☎ <sup>EN</sup> IN | G G G ⊄×  | ÷ 4      |
|                            |                                 |                     |                       |                      | M         | )<br>Jak |
|                            |                                 |                     |                       |                      |           |          |